Documents such as your school's PDFs, spreadsheets, and Word documents can be uploaded to customize the Learning Path.

1

From the MindTap dashboard, select the My Content app on the MindTap apps dock.

| CENSAGE   MINDTAP                                                                            |                                                           |                  | Q. Search this course 🛛 🔒                                                                                                    | persian - |
|----------------------------------------------------------------------------------------------|-----------------------------------------------------------|------------------|----------------------------------------------------------------------------------------------------|-----------|
| Milady Standard Cosmetology                                                                  |                                                           | •                |                                                                                                    | 6         |
|                                                                                              | SHOW HODEN 👥 E                                            | of 👥             | CLASS AVERAGE                                                                                                    |           |
| Dipand all +                                                                                 | + Add / Create                                            | Filters <b>T</b> | 20.1770                                                                                                    | - C       |
| C Getting Started                                                                            | 5 activities                                              | ~                | Recent Activity Scores                                                                                                    |           |
| Think Beyond Getting Licensed  Counts Towards shall                                          | 0% 85% agroup                                             | 100              | This chart shows the average scores for activities that recently reached their due date. Hover over<br>an activity dot for more information. |           |
| While your primary focus right now is to complete this program and attain a licence, this as | ctivity will encourage you to think beyond that, and pla. | ~                | 1004                                                                                                    |           |
| D Part 1: History & Career Opportunities                                                     | 79 activities                                             | ~                | • 50                                                                                                    |           |
| Part 2: General Sciences                                                                     | 223 activities                                            | ~                |                                                                                                    |           |
| 🗅 Part 3: Hair Care                                                                          | 272 activities                                            | ~                | 204                                                                                                    |           |
| 🗅 Part 4: Skin Care                                                                          | 67 activities                                             | ~                |                                                                                                    |           |
| 🗅 Part 5: Nail Care                                                                          | 104 activities                                            | ~                | Post graded                                                                                                    | 5         |
| 🗅 Part 6: Business Skills                                                                    | 85 activities                                             | ~                |                                                                                                    |           |
| Practical Procedure Tracker<br>Due Nov 14, 2019 @ 200 AM EST<br>Couvers travelage Gable      | 0% 0.0% advected agreed                                   | 100<br>ports     |                                                                                                    | q         |
| Track your practical procedures here.                                                        |                                                           |                  |                                                                                                    | C         |

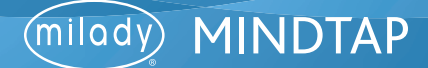

2

Documents can be uploaded from Google Drive or OneDrive in the My Content app. The process of uploading documents is identical for both Google Drive and OneDrive. You will need to follow prompts to sign in.

**Please Note:** You will also need to establish a Google Drive or OneDrive Account if you do not currently have one.

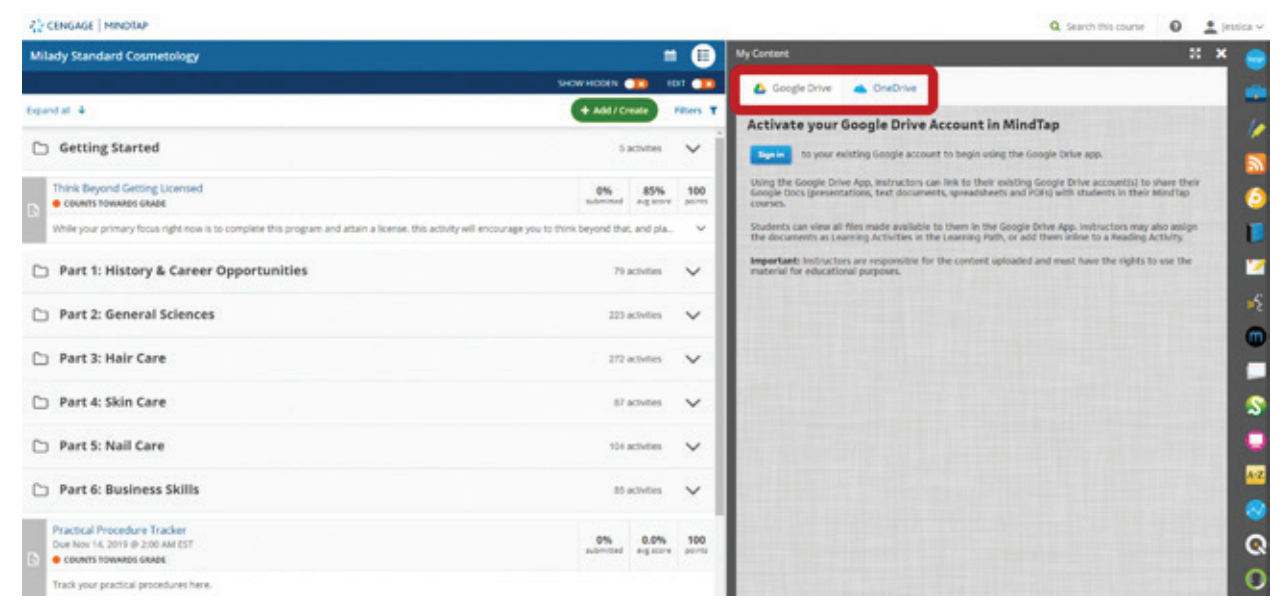

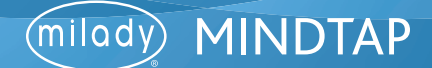

3

You will be prompted to sign into your Google Drive account or OneDrive account. Click "Sign In." In the pop-up box enter your login credentials and click "Next."

| CENGAGE   MINDTAP                                  |                                            | Q. Search this course 🛛 🚨 jessica 🗸                                                                                                    |
|----------------------------------------------------|--------------------------------------------|----------------------------------------------------------------------------------------------------|
| Milady Standard Cosmetology                        | Sign in - Google Accounts - Google Diverse | MyContent 👬 🗶 😁                                                                                                    |
|                                                    |                                            | Coogle Drive 🔺 OneDrive                                                                                                    |
| topend at +                                        | G tign in with Google                      | Activate your Google Drive Account in MindTap                                                                                                    |
| Getting Started                                    | ev.                                        | to your existing Google account to begin using the Google Drive app.                                                                                                    |
| Think Beyond Getting Licensed Counts Towards Gaude | Sign in                                    | Using the Google Drive App, Instructors can link to their existing Google Drive account(s) to share their<br>Google Docs (presentations, test documents, spreadsheets and PGH) with students in their Mindfay<br>Courses. |
| While your primary focus right now is to comp      | Inte                                       | Stadents can view all files made available to them in the Google Drive App. Instructors may also assign the documents as Learning Activities in the Learning Path, or add them inline to a Reading Activity               |
| 🗅 Part 1: History & Career Oppo                    | Email or phone                             | Importants instructors are responsible for the content uploaded and must have the rights to use the material for educational purposes.                                                                                    |
| D Part 2: General Sciences                         |                                            | 4                                                                                                    |
| 🗅 Part 3: Hair Care                                |                                            |                                                                                                    |
| 🗅 Part 4: Skin Care                                |                                            |                                                                                                    |
| 🗅 Part 5: Nail Care                                | tól activites 🗸 🗸                          |                                                                                                    |
| 🗅 Part 6: Business Skills                          | at activities 🗸 🗸                          |                                                                                                    |
| Practical Proceedure Tracker                       |                                            |                                                                                                    |
| Due Nov 14, 2019 @ 2100 AM EST                     | 0% 0.0% 100<br>submitted agroup perm       | Q                                                                                                    |
| Track your practical procedures here.              |                                            | 0                                                                                                    |

4

To allow MindTap to access your Google Account or your OneDrive, click "Allow."

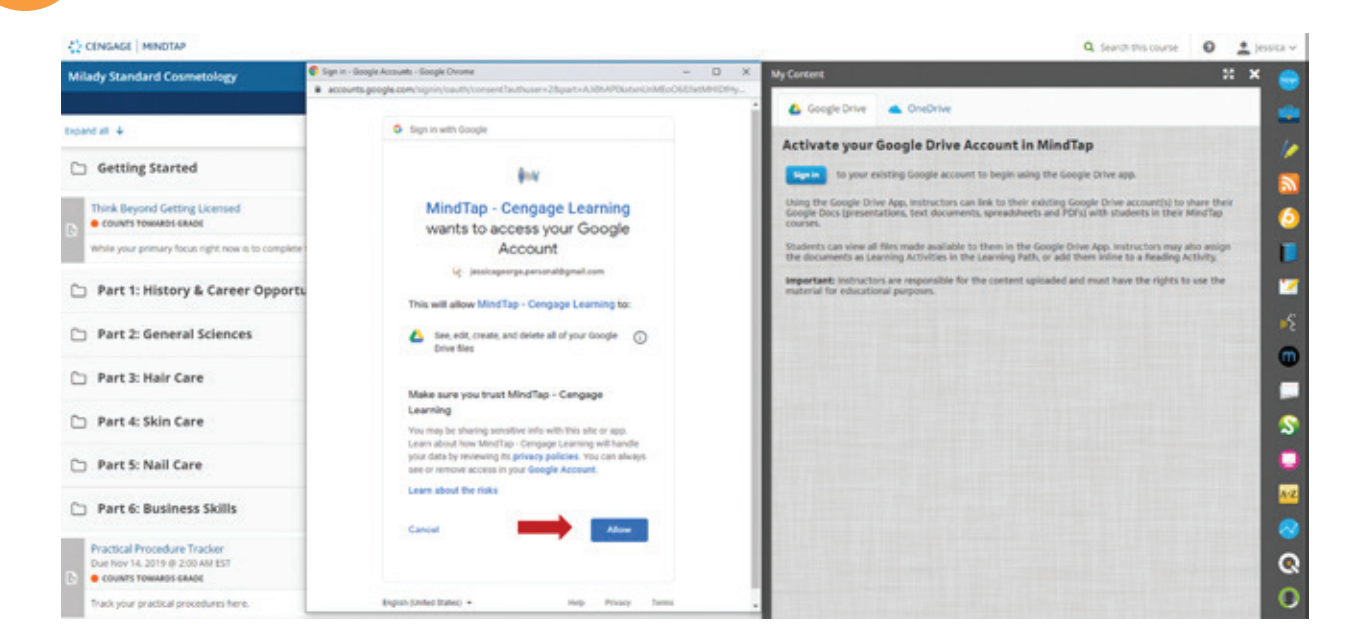

Topic:Uploading Your Own ContentLevel:AdvancedIntended For:Lead Instructors/MindTap Admins

MINDTAP

(milady)

5

## To upload new documents from Google Drive or OneDrive, click "Upload."

| 22 CENGAGE   MINDAP                                                                                               |                                   |              | Q tes                                                            | rsh-this course 🛛 👲 Jessica 🗸       |
|----------------------------------------------------------------------------------------------------|-----------------------------------|--------------|------------------------------------------------------------------|-------------------------------------|
| Milady Standard Cosmetology                                                                                       |                                   | •            | My Content                                                       | :: × 😑                              |
|                                                                                                    | SHOW HEDEN 3                      | ID1 👥        | 🙆 Google Drive 🔺 OneDrive                                        | -                                   |
| Epand all 🗍                                                                                                    | + Add / Create                    | Filters T    | Make Your Google Docs Available to Students                      | 2 10                                |
| C Getting Started                                                                                                 | 5 activities                      | ~            | Lipitad s loraditients Presentations P                           | P's Folders Manage                  |
| Think Beyond Getting Licensed                                                                                     | 0% 85% aug score                  | 100<br>parts | At O Show files that have been shared with students Shareh Drive | 6                                   |
| While your primary focus right now is to complete this program and attain a license, this activity will encourage | you to think beyond that, and pla | · *          | Lt Parts (1)+ Type ><br>□                                        | Modified ><br>Out to 2016 to Se Per |
| Part 1: History & Career Opportunities                                                                            | 79 activities                     | ~            |                                                                  |                                     |
| Part 2: General Sciences                                                                                          | 223 activities                    | ~            |                                                                  | 2                                   |
| 🗅 Part 3: Hair Care                                                                                               | 272 activities                    | ~            |                                                                  |                                     |
| 🗅 Part 4: Skin Care                                                                                               | 87 activities                     | ~            |                                                                  | \$                                  |
| D Part 5: Nail Care                                                                                               | 104 activities                    | ~            |                                                                  |                                     |
| Part 6: Business Skills                                                                                           | 85 activities                     | ~            |                                                                  |                                     |
| Practical Procedure Tracker<br>Due Nov 14, 2019 @ 200 AM (ST<br>Counts Toewadd Grade                              | 0% 0.0%                           | 100<br>parts |                                                                  | Q                                   |
| Track your practical procedures here.                                                                             |                                   |              |                                                                  | 0                                   |

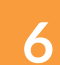

### Click "Browse."

| ₹2 CENSAGE   MINDTAP                                                                          |                                                          |           |                                 | Q. Search this course | 0 1 jessica |
|-----------------------------------------------------------------------------------------------|----------------------------------------------------------|-----------|---------------------------------|-----------------------|-------------|
| Milady Standard Cosmetology                                                                   |                                                          | •         | My Content                      |                       | 31 × 🧃      |
|                                                                                               | SHOW HOORN 👥                                             | IDIT 🧰    | 💪 Google Drive 🔺 OneDrive       |                       |             |
| Expand at +                                                                                   | + Add / Create                                           | Filters T | Make Your Upon Dooment to Coope | Die R                 | 2           |
| 🗅 Getting Started                                                                             | 5 activities                                             | ~         | Upload No file selected.        |                       | Manage S    |
| Think Beyond Getting Licensed C Counts Towards GAADE                                          | 0% 85% advectored angle core                             | 100       | At C Store Section 2010         |                       | - 6         |
| While your primary focus right now is to complete this program and attain a license, this act | tivity will encourage you to think beyond that, and pla- | ~         | Lt. My Drive (1997)             | Alexandria Alexandria |             |
| Part 1: History & Career Opportunities                                                        | 73 activities                                            | ~         |                                 | <u> </u>              |             |
| Part 2: General Sciences                                                                      | 223 activities                                           | ~         | 0 0 1000                        |                       |             |
| 🗅 Part 3: Hair Care                                                                           | 272 activities                                           | ~         | × = tree                        |                       |             |
| 🗅 Part 4: Skin Care                                                                           | 87 activities                                            | ~         |                                 |                       |             |
| C Part 5: Nail Care                                                                           | 164 activities                                           | ~         |                                 |                       |             |
| C Part 6: Business Skills                                                                     | 85 activities                                            | ~         |                                 |                       |             |
| Practical Procedure Tracker<br>Dee No: 14, 2019 @ 200 AM EST<br>Courst stowards exace         | 0% 0.0% adjusted                                         | 100       |                                 |                       | c           |
| Track your practical procedures here.                                                         |                                                          |           |                                 |                       |             |

Topic:Uploading Your Own ContentLevel:AdvancedIntended For:Lead Instructors/MindTap Admins

(milady) MINDTAP

7

## UPLOADING YOUR OWN CONTENT

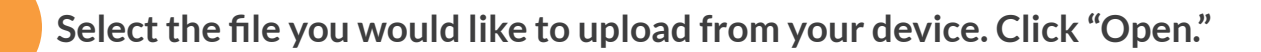

| Coren                       |                           |                                      |                                          | 🗙 Bestuctor 550 - Instructor Reso. N 🔮 Mindlap - Compage Learning 🛛 N                                                                                                    | + - 0                                                                                                    | 9 X      |
|-----------------------------|---------------------------|--------------------------------------|------------------------------------------|----------------------------------------------------------------------------------------------------|----------------------------------------------------------------------------------------------------|----------|
| + - + + + 000               | Naciani -                 | × 0 1                                | arth Quick access                        | 1                                                                                                    | *                                                                                                    |          |
| Organize *                  |                           |                                      | B • 0                                    | 0 Mindlap-Checklet  Miledy 2019 Cetalog                                                                                                    | Cheri                                                                                                    | bookmark |
| Carl acces                  |                           | Start & State Of State               |                                          | Q Search this o                                                                                                    |                                                                                                    | essica y |
| CheDrive - Campage          | Contraction in the second | 방법 전 가장 문화가지 않으면 문화 문화               |                                          |                                                                                                    | :: x                                                                                                    | -        |
| Dis PC                      |                           |                                      | CARLON COLOR                             |                                                                                                    |                                                                                                    |          |
| <ul> <li>Network</li> </ul> | Dat 7 Charles May         |                                      |                                          | e 📥 OneOrive                                                                                                    |                                                                                                    |          |
|                             | Carl a second of the Carl |                                      | COLUMN.                                  | Lykad Doarnent to Google Drive                                                                                                    | · · · ·                                                                                                    | 10       |
|                             |                           |                                      |                                          | No file selected                                                                                                    | -                                                                                                    |          |
|                             | 기가 아파 아파 가 있는 것           |                                      | 1301763                                  |                                                                                                    | Account                                                                                                    | 9        |
|                             |                           |                                      | A3601-01580                              |                                                                                                    |                                                                                                    | 6        |
|                             | T Scherd Handbeck pd      | CinaDinxe - Congege Learning Dealtop |                                          |                                                                                                    |                                                                                                    |          |
|                             | and the second of the     |                                      | 0.0000495                                |                                                                                                    |                                                                                                    |          |
|                             |                           |                                      |                                          |                                                                                                    | -                                                                                                    | 12       |
|                             | Second and Second Second  |                                      | 1. 1. 1. 1. 1. 1. 1. 1. 1. 1. 1. 1. 1. 1 | and the second second s |                                                                                                    | 4        |
|                             |                           |                                      |                                          | A REAL PROPERTY OF A REAL PROPERTY OF A REAL PROPER | 1000                                                                                                    |          |
|                             | and the production of the |                                      | 1 2 5 5 1 2 3                            |                                                                                                    |                                                                                                    | 0        |
|                             |                           |                                      | 2.640.28                                 |                                                                                                    |                                                                                                    |          |
| File net                    | ner School Handbook.pdf   | -) (                                 | Custom Files (*.desc*.desc*.ed           |                                                                                                    |                                                                                                    |          |
|                             |                           |                                      | Open                                     |                                                                                                    |                                                                                                    | 2        |
| COUNTS TOWARDS              | LEBADE                    |                                      |                                          |                                                                                                    |                                                                                                    | 0        |
| Track your practical        | procedures here.          |                                      |                                          |                                                                                                    |                                                                                                    |          |
|                             | 279 9 M M                 |                                      |                                          |                                                                                                    |                                                                                                    | 4-2      |
| Before You (                | Graduate                  | 5 activities                         |                                          |                                                                                                    | and the second second sec |          |

8 Fill out the required fields. Click "Upload."

Please note: For more information on usage rights options click "Learn More."

| CENSAGE   MINDTAP                                                                         |                                                            |              | Q. Search this course                                    | 0 1 jeur | sica 🗸 |
|-------------------------------------------------------------------------------------------|------------------------------------------------------------|--------------|----------------------------------------------------------|----------|--------|
| Milady Standard Cosmetology                                                               | 1                                                          |              | My Content                                               | :: ×     |        |
|                                                                                           | SHOW HODEN 🧰 I                                             | IOT 💶        | 🙆 Google Drive 🔺 OneDrive                                |          |        |
| Expand all 4                                                                              | + AM / Create                                              | Filters T    | Hote Van Deal Provide Address of the                     | 2        |        |
| C Getting Started                                                                         | 5 activities                                               | ~            | Upload Chool Handbook pdf Brown                          | Manage   |        |
| Think Beyond Getting Ucensed<br>COUNTS TOWINGS GAUGE                                      | 0% 85% and and and a                                       | 100          | Li Oner O Yos ● No                                       |          | 6      |
| While your primary focus right new is to complete this program and attain a license. this | activity will encourage you to think beyond that, and pla. | ~            | 11 My Drive Optional (For use in MindTap only) Lean More |          |        |
| C Part 1: History & Career Opportunities                                                  | 71 activities                                              | ~            |                                                          |          | 2      |
| D Part 2: General Sciences                                                                | 222 activities                                             | ~            | Carpender - Seed-                                        |          | 1      |
| 🗅 Part 3: Hair Care                                                                       | 272 activities                                             | ~            | Adribution                                               |          | F      |
| 🗅 Part 4: Skin Care                                                                       | 87 activities                                              | ~            |                                                          |          | S      |
| D Part 5: Nail Care                                                                       | tol activities                                             | ~            |                                                          |          | 0      |
| Part 6: Business Skills                                                                   | 65 activities                                              | ~            |                                                          |          | A-Z    |
| Practical Procedure Tracker Due Nor 14, 2019 @ 200 AM EST                                 | 0% 0.0%                                                    | 100<br>ports |                                                          |          | Q      |
| Track your practical procedures here.                                                     |                                                            |              |                                                          |          | 0      |

Topic:Uploading Your Own ContentLevel:AdvancedIntended For:Lead Instructors/MindTap Admins

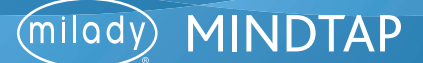

## Add your document to the Learning Path

Click "+ Add/ Create" button to add file to the Learning Path.

| ilady Standard Cosmetology                                                                                |                                            | •               |                                                                                                    |
|----------------------------------------------------------------------------------------------------|--------------------------------------------|-----------------|----------------------------------------------------------------------------------------------------|
|                                                                                                    | OW HECKN                                   |                 | CLASS AVERADE                                                                                                    |
| und at lié                                                                                                | + AM/Create                                | illers <b>T</b> | 20.17%                                                                                                    |
| Getting Started                                                                                           | 5 activities                               | ~ 1             | Recent Activity Scores                                                                                                    |
| Think Beyond Getting Licensed<br>courts howard share                                                      | 0% 85% agross                              | 100             | This chart shows the average scores for activities that recently reached their due date. Hower over an activity dot for more information. |
| While your primary focus right now is to complete this program and attain a license. this activity will e | ncourage you to think beyond that, and pla | ~               | 10%                                                                                                    |
| Part 1: History & Career Opportunities                                                                    | 79 activities                              | ~               | • 80%<br>20%                                                                                                    |
| Part 2: General Sciences                                                                                  | 223 activities                             | ~               | 50%                                                                                                    |
| Part 3: Hair Care                                                                                         | 272 activities                             | ~               | 30%<br>20%                                                                                                    |
| D Part 4: Skin Care                                                                                       | 67 activities                              | ~               |                                                                                                    |
| > Part 5: Nail Care                                                                                       | 104 activities                             | ~               | Foot graded<br>Open Gouldhauk                                                                                                    |
| Part 6: Business Skills                                                                                   | 85 activities                              | ~               |                                                                                                    |
| Practical Procedure Tracker<br>Der Nov 16, 2019 6 200 Ant IST                                             | 0% 0.0% aug score                          | 100             |                                                                                                    |

# 2

1

### Select "Activity" from the drop-down menu.

| Milady Standard Cosmetology                                                            |                                                               | • 😑          |                                                                                                    |
|----------------------------------------------------------------------------------------|---------------------------------------------------------------|--------------|----------------------------------------------------------------------------------------------------|
|                                                                                        | SHOW HEDEN 💶                                                  | DET 💶        | CLASS AVERAGE                                                                                                    |
| Expand at 🗍                                                                            | + Add / Create                                                | Filters T    | 20.1770                                                                                                    |
| D Getting Started                                                                      | D Activity                                                    | ۷İ           | Recent Activity Scores                                                                                                    |
| Think Beyond Getting Licensed Counts howards save                                      | Do futor                                                      | 100<br>ports | This chart shows the average scores for activities that recently reached their due date. Hover over<br>an activity dot for more information. |
| While your primary focus right now is to complete this program and attain a license, t | his activity will encourage you to think beyond that, and pla | . v          | 1204                                                                                                    |
| Part 1: History & Career Opportunities                                                 | 79 activities                                                 | ~            | • 54                                                                                                    |
| Part 2: General Sciences                                                               | 223 activities                                                | ~            | 60%<br>50%                                                                                                    |
| 🗅 Part 3: Hair Care                                                                    | 272 activities                                                | ~            | 204                                                                                                    |
| 🗅 Part 4: Skin Care                                                                    | 87 activities                                                 | ~            |                                                                                                    |
| 🗅 Part 5: Nail Care                                                                    | 104 activities                                                | ~            | Not product                                                                                                    |
| D Part 6: Business Skills                                                              | 85 activities                                                 | ~            |                                                                                                    |
| Practical Procedure Tracker<br>Dee Nov 14, 2019 @ 200 AM EST<br>© COUNTS TOYMADS GRADE | 0% 0.0% automotive                                            | 100          |                                                                                                    |
| Track your practical procedures here.                                                  |                                                               |              |                                                                                                    |

Topic:Uploading Your Own ContentLevel:AdvancedIntended For:Lead Instructors/MindTap Admins

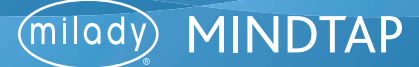

6

3

Upload a file by selecting Google Drive or OneDrive.

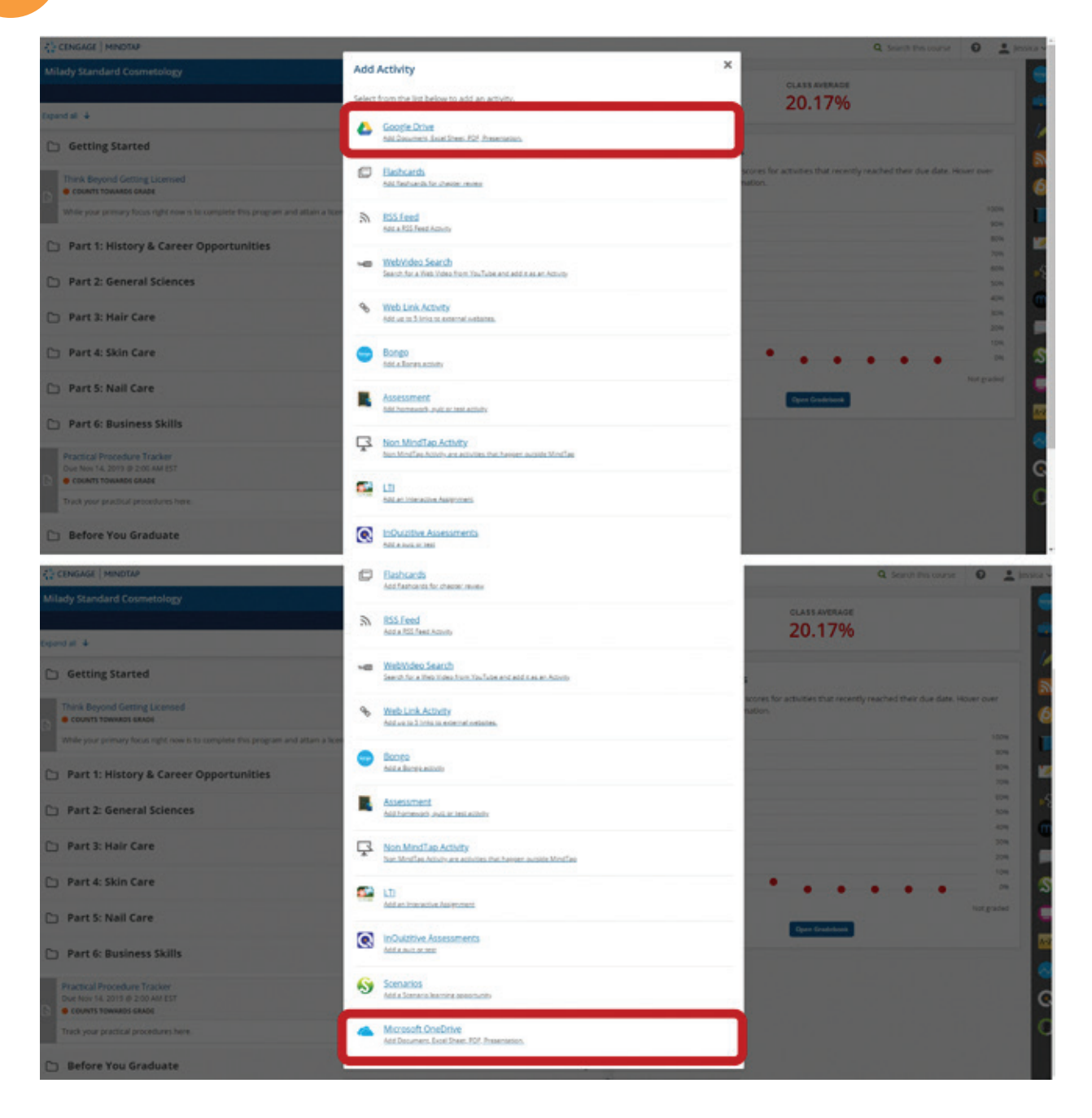

Topic:Uploading Your Own ContentLevel:AdvancedIntended For:Lead Instructors/MindTap Admins

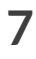

(milody) MINDTAP

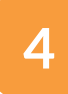

5

### Choose desired file and click "Continue."

| CENGAGE   MINDTAP                    |                                      |                       | Q Search this course | ) 🛓 Jessica |
|--------------------------------------|--------------------------------------|-----------------------|----------------------|-------------|
| oogle Drive                          |                                      |                       |                      | ×           |
| Make Your Google Docs Avail          | able to Students                     |                       |                      |             |
| Upload                               | Documents Spreadsheets Presentations | POFs Falders          |                      |             |
| II. I then then had been shared with | shalesta                             | Search Drux           |                      |             |
|                                      | Contraction (                        |                       |                      |             |
| a and a second second                |                                      |                       |                      | - 8         |
| -                                    | 机关系的行用                               |                       |                      |             |
| 0 🚍 briver randbox                   | #                                    | Dec 16, 2016 6-07 Aut |                      |             |
|                                      |                                      |                       |                      |             |
|                                      |                                      |                       |                      |             |
|                                      |                                      |                       |                      |             |
|                                      |                                      |                       |                      |             |
|                                      |                                      |                       |                      |             |
|                                      |                                      |                       |                      |             |

#### Add text before and after the document. Click "Save."

| of a new                                    |   |
|---------------------------------------------|---|
| Text Before (Optional: Characters Left 200) |   |
|                                             |   |
| Added by Instructor using Google Drive      |   |
|                                             | Ø |
|                                             |   |
|                                             |   |
|                                             |   |
|                                             |   |
|                                             |   |
|                                             |   |
| est After (Optional Characters Left 250)    |   |
|                                             |   |
|                                             |   |

Topic:Uploading Your Own ContentLevel:AdvancedIntended For:Lead Instructors/MindTap Admins

(milady) MINDTAP

6

7

Fill out required fields including title, description, due dates, and location. Click "Add."

| CENGAGE   MINDTAP                                                                                                    |                                              | Q Search this course 🛛 🚊 Jersica v                                      |
|----------------------------------------------------------------------------------------------------|----------------------------------------------|-------------------------------------------------------------------------|
| Milady Standard Cosmetology                                                                                                    | Assign to Course                             |                                                                         |
|                                                                                                    | * indicates required field                   | 20 17%                                                                  |
| Opantal 4                                                                                                    | Activity Title *                             | 20.1770                                                                 |
| C Getting Started                                                                                                    | My Schools Handbook                          |                                                                         |
| Think Beyond Getting Loamed     Counts Toeward Getting Loamed     Mitle your primary froutingth from is to complete this program and atta | Description<br>My Schools Handbook           | es for activities that recently insuched their due date. Hover over 20. |
| C Part 1: History & Career Opportunities                                                                                                  |                                              |                                                                         |
| Part 2: General Sciences                                                                                                    | Dates<br>Available Date Date                 | ······································                                  |
| 🗅 Part 3: Hair Care                                                                                                    |                                              |                                                                         |
| 🗅 Part 4: Skin Care                                                                                                    | Location<br>Associated Tapic                 | · · · · · · · · · · · · · · · · · · ·                                   |
| 🗅 Part S: Nail Care                                                                                                    | Milady Standard Cosmetology (Top Level)      | · .                                                                     |
| D Part 6: Business Skills                                                                                                    | Order Within Taple<br>before Getting Started |                                                                         |
| Practical Procedure Tracker<br>Duri fuor 14, 2015 @ 2:00 AM (51<br>COUNTS TOWARDS GRADE                                                   |                                              |                                                                         |
| Track your practical procedures have                                                                                                    |                                              | 0                                                                       |

The document will appear in the Learning Path in the location you have selected.

|                                                                                             |                                                      | - 0       |                                                                                                    |
|---------------------------------------------------------------------------------------------|------------------------------------------------------|-----------|----------------------------------------------------------------------------------------------------|
| Milady Standard Cosmetology                                                                 |                                                      |           | CLASS AVERAGE                                                                                       |
|                                                                                             | SHOW HEDEN                                           | 101 💶     | 20.17%                                                                                              |
| içand all 🗢                                                                                 | + Add / Create                                       | Filters T |                                                                                                    |
| My Schools Handbook                                                                         |                                                      | - 1       | Recent Activity Scores                                                                              |
| My Schools Handbook                                                                         |                                                      |           | This chart shows the average scores for activities that recently reached their due date. Hower over |
| 🗀 Getting Started                                                                           | 5 activity                                           | · · ·     | an activity dot for more information.                                                               |
| Third Record Contex Lineared                                                                |                                                      |           | 100%                                                                                                |
| COUNTS TOWINEDS GRADE                                                                       | 0% 85<br>submitted aug                               | 5 100     |                                                                                                    |
| While your primary focus right now is to complete this program and attain a license, this a | ctivity will encourage you to think beyond that, and | pla. 🗸    | 204                                                                                                 |
| Co. Part 1: History & Career Opportunities                                                  | 71 8740                                              |           |                                                                                                    |
|                                                                                             |                                                      |           | 28                                                                                                  |
| Part 2: General Sciences                                                                    | 223 activity                                         | • V       | 20%                                                                                                 |
| Co. Part & Hair Care                                                                        | 212 articulu                                         |           |                                                                                                    |
|                                                                                             | 11 8000                                              |           | hot paded                                                                                           |
| 🗅 Part 4: Skin Care                                                                         | 67 activity                                          | · ~       | Open Gradebook                                                                                      |
| Co. Bart S. Nall Care                                                                       | 104 article                                          |           |                                                                                                    |
|                                                                                             | 104 80100                                            |           |                                                                                                    |
| 🗅 Part 6: Business Skills                                                                   | 86 activity                                          | - v       |                                                                                                    |
| Reserved Records on Verslag                                                                 |                                                      |           |                                                                                                    |
| Processie Processie Processie                                                               | 00 D.                                                | 44. 444   |                                                                                                    |

Topic:Uploading Your Own ContentLevel:AdvancedIntended For:Lead Instructors/MindTap Admins

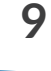

MINDTAP

(milady)